## Workshop 4 (B): Visual Basic Test Project

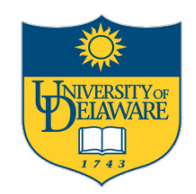

| New Project          |                         |                         |                    |                          | <u>?</u> × |
|----------------------|-------------------------|-------------------------|--------------------|--------------------------|------------|
| New Exist            | Micros<br>VIS           | oft<br><b>ual B</b>     | asi                |                          | 2          |
| Standard EX          | ActiveX EXE             | ActiveX DLL             | ActiveX<br>Control | VB Application<br>Wizard | -          |
| VB Wizard<br>Manager | ActiveX<br>Document Dll | Activex<br>Document Exe | Addin              | Data Project             | -          |
|                      |                         |                         |                    | Open<br>Cancel<br>Help   |            |
| Don't show           | this dialog in the fu   | iture                   |                    |                          |            |

# Mahidol University

June 13, 2008

Paul Evenson University of Delaware Bartol Research Institute

### **Starting a New Project**

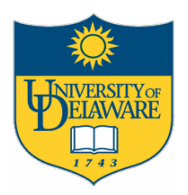

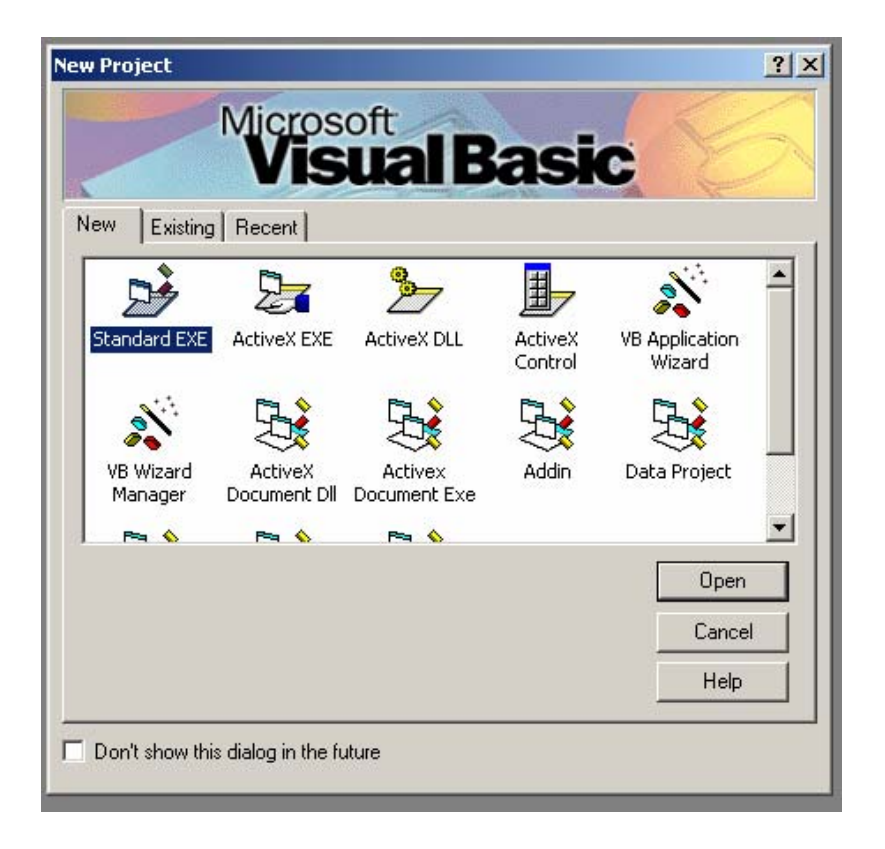

- Make an empty folder to hold your project
- Select the type of project and press
   Open

#### **Select Your Options** ELAWARE 🐅 Project1 - Microsoft Visual Basic [design] - 🗆 × File Edit View Project Format Debug Run Query Diagram Tools Add-Ins Window Help 👏 • 🐂 • 🛅 🚅 🔚 🐰 🖻 🙈 🖄 🗠 🖂 🐐 Add Procedure... 🔁 🐊 📩 o, o J<sup>™</sup> 4800 × 3600 Procedure Attributes... X Project - Project1 X General 🔳 Menu Editor... Ctrl+E 🛢 Project1 - Form1 (Form) \_ 🗆 🗵 N 🚱 🖃 📩 Project1 (Project1) Options... E Form1 🚊 🕘 Forms A abi - 🔁 Form1 (Form1) Publish $\mathbf{\nabla}$ - 🕞 **J** D = Ö 🗆 🗀 🖹 Properties - Form1 X 1 ~ Form1 Form -Alphabetic Categorized (Name) Form1 ٠ OTE Appearance 1 - 3D -Caption Returns/sets the text displayed in an object's title bar or below an object's х

- Critical Options:
- Editor: Require Variable Declaration
- Environment: Prompt to Save Changes

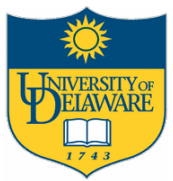

## **Select Names and Components**

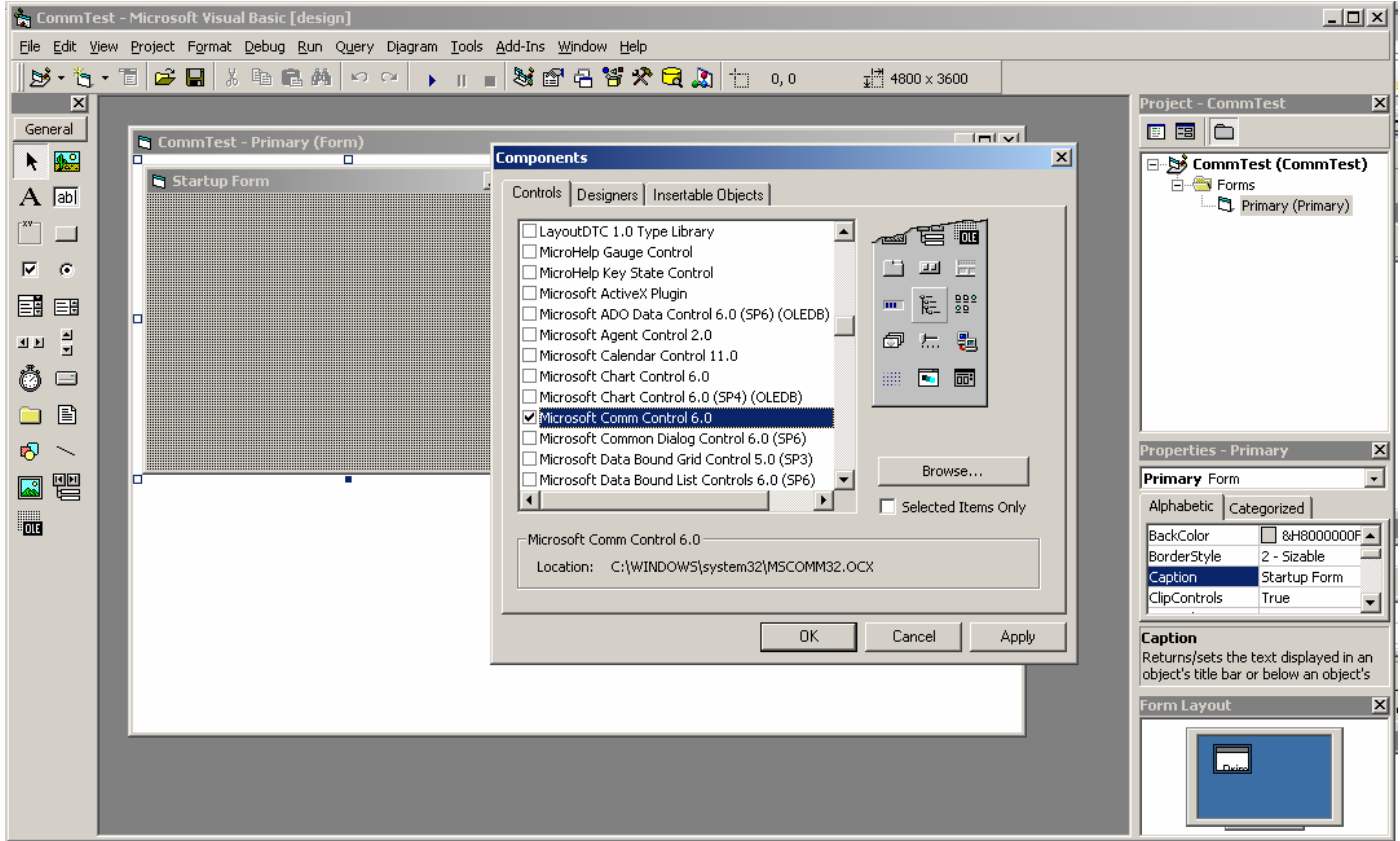

- Name the project and the initial form
- Be sure the controls you need are loaded
- Save everything in your new directory
- Examine files with text editor

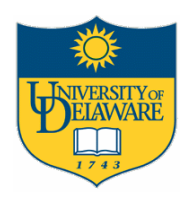

#### **Place Control and Adjust Properties**

| 🐂 Comm           | nTest -        | - Microsoft | Visual Basic [desi             | gn]                            |                 |                                                                                                    |                                   |                              |                                                                                       |
|------------------|----------------|-------------|--------------------------------|--------------------------------|-----------------|----------------------------------------------------------------------------------------------------|-----------------------------------|------------------------------|---------------------------------------------------------------------------------------|
| <u>File</u> Edit | <u>V</u> iew   | Project Fo  | rmat <u>D</u> ebug <u>R</u> un | Q <u>u</u> ery D <u>i</u> agra | n <u>T</u> ools | ; <u>A</u> dd-Ins <u>W</u> indow <u>H</u> elp                                                                                                    |                                   |                              |                                                                                       |
| 😼 - 🎙            | 5 <b>.</b> • ° | Ē 🖻 🗲       | X 🖻 🛍 🖗                        | 600                            |                 | - 😼 🗗 🔒 😽 🛠 🔁                                                                                                    |                                   |                              |                                                                                       |
| 2                | ٩ 👘            |             |                                |                                |                 |                                                                                                    |                                   |                              |                                                                                       |
| General          |                | Comm        | Test - Primary (f              | orm)                           |                 |                                                                                                    |                                   |                              |                                                                                       |
| k 😥              |                |             |                                |                                |                 |                                                                                                    |                                   |                              |                                                                                       |
| A abl            |                | Star        | 'tup Form                      |                                |                 |                                                                                                    |                                   |                              |                                                                                       |
|                  |                |             |                                |                                |                 |                                                                                                    |                                   |                              |                                                                                       |
|                  |                |             |                                |                                | Eile Edit Vie   | <mark>t - Microsoft Visual Basic [design]</mark><br>w <u>P</u> roject F <u>o</u> rmat <u>D</u> ebug <u>R</u> un Q <u>u</u> ery Djagram <u>T</u> ools <u>A</u> di | d-Ins <u>W</u> indow <u>H</u> elp |                              |                                                                                       |
| •                |                |             |                                |                                | - 👌 - 🝓         | · 🏗 😂 🔜 👗 🖻 龍 赫 🗠 📯 🕨 🔳                                                                                                    | 행 🗗 名 🦉 🛠 🔁 🔊 📋 1140, 570         | ∓ <sup>174</sup> 1485 × 1365 | Project - CommTest                                                                    |
|                  |                |             |                                |                                | General         | 🖷 CommTest - Primary (Form)                                                                                                    |                                   |                              | 🗉 🗃 🛅                                                                                 |
|                  |                |             |                                |                                | A abi           | 🖷, Startup Form                                                                                                    |                                   |                              | E → Forms<br>                                                                         |
| <br>≁~           |                |             |                                |                                |                 |                                                                                                    |                                   |                              |                                                                                       |
| $\odot$          |                |             |                                | 1455 x 1335                    |                 | · · · · ·                                                                                                    |                                   |                              |                                                                                       |
| 🗀 🖹              |                |             |                                |                                | ал <u>-</u>     | • • •                                                                                                    |                                   |                              |                                                                                       |
| 🔊 🔨              |                |             |                                |                                |                 |                                                                                                    |                                   |                              |                                                                                       |
| <br>UD           |                |             |                                |                                |                 |                                                                                                    |                                   |                              | Properties - IblClicker                                                               |
|                  |                |             |                                |                                | ou 😂            |                                                                                                    |                                   |                              | Alphabetic Categorized                                                                |
| 00 🦉             |                |             |                                |                                |                 |                                                                                                    |                                   |                              | Alignment U - Left Justify<br>Appearance 1 - 3D<br>AutoSize False                     |
|                  |                |             |                                |                                |                 |                                                                                                    |                                   |                              | BackColor &H000000F<br>BackStyle 1 - Opaque<br>BorderStyle 0 - None                   |
|                  |                |             |                                |                                |                 |                                                                                                    |                                   |                              | Caption                                                                               |
|                  |                |             |                                |                                |                 |                                                                                                    |                                   |                              | Caption<br>Returns/sets the text displayed in<br>object's title bar or below an objec |

### Run the Program – It Works!

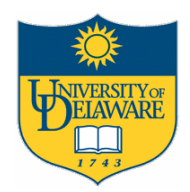

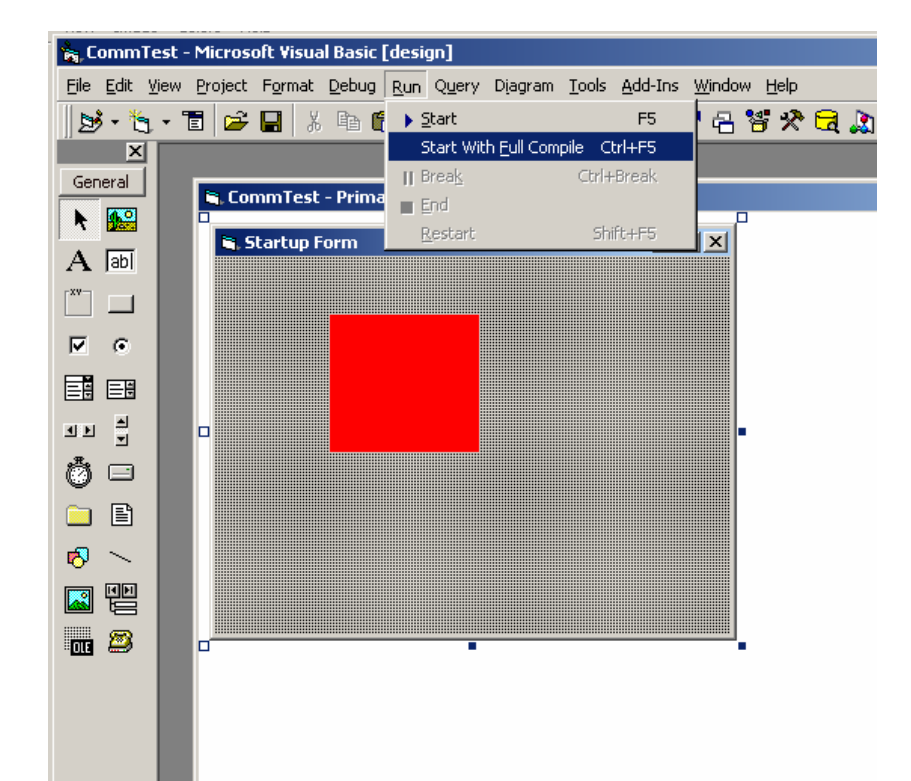

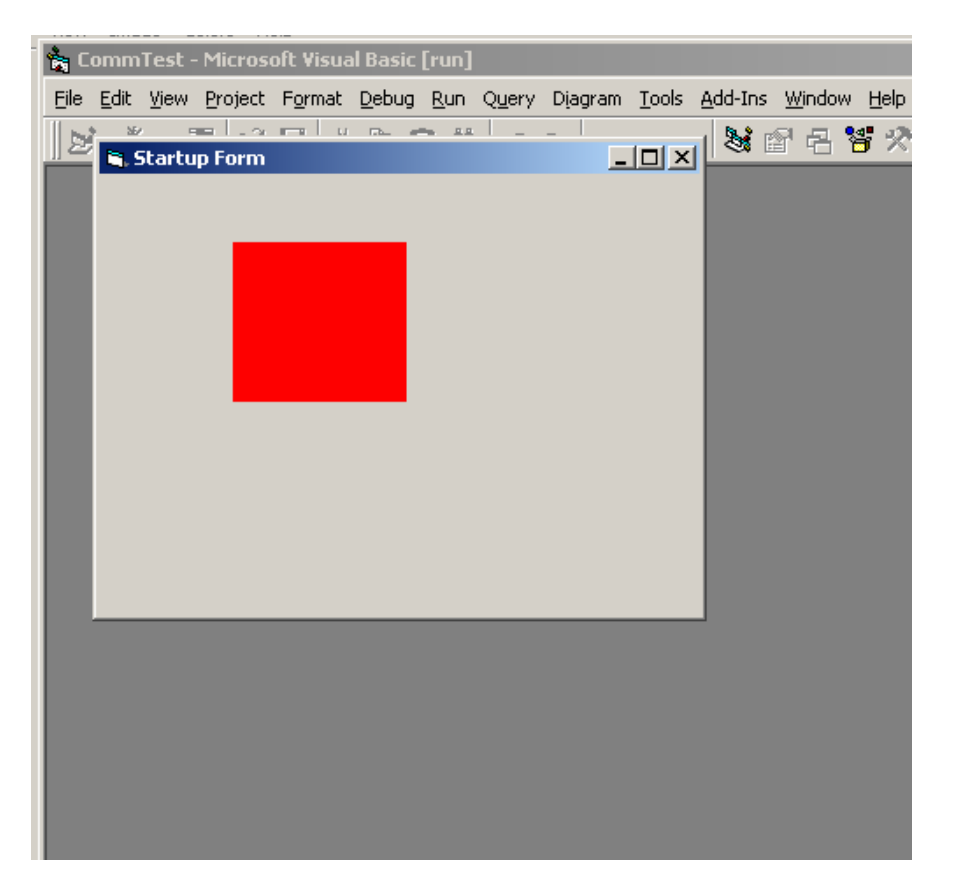

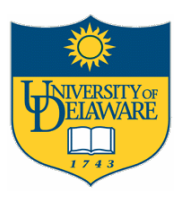

## **Setting Control Properties**

| Properties - l               | blClicker 🔀                 |
|------------------------------|-----------------------------|
| IbIClicker Lat               | el 📃                        |
| Alphabetic C                 | ategorized                  |
| Alignment                    | 0 - Left Justify 📃          |
| Appearance                   | 1 - 3D                      |
| AutoSize                     | False                       |
| BackColor                    | 📕 📕 &H000000FF&. 💌          |
| BackStyle                    | 1 - Opaque                  |
| BorderStyle                  | 0 - None                    |
| Caption                      |                             |
| In the second                |                             |
| BackColor<br>Returns/sets th | ne background color used to |
| display text an              | d graphics in an object.    |

| Properties                           | - Ibici | icker                     |                          |       |   | × |
|--------------------------------------|---------|---------------------------|--------------------------|-------|---|---|
| IblClicker I                         | Label   |                           |                          |       |   | • |
| Alphabetic                           | Cate    | gorize                    | d                        |       |   |   |
| Alignment<br>Appearance<br>AutoSize  | е       | 0 - Le<br>1 - 3D<br>False | ft Jus<br>)              | tify  |   |   |
| BackColor<br>BackStyle               | Palette | Sys                       | <del>10000</del><br>:tem | FF00& | • |   |
| Caption                              |         |                           |                          |       |   | - |
| BackColc<br>Returns/s<br>display te: |         |                           |                          |       |   | 9 |
| Form Lay                             |         |                           |                          |       |   | × |
| 1 1                                  | Prir    | ma                        |                          |       |   |   |

- Note that the "Backcolor" property is a long integer
- At "Design Time" you can set it with a "drop down" menu

#### Double Click a Control to Open the Code Window for Its Events

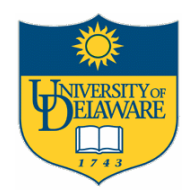

| CommTest - Primar | y (Form)                |                  | × |                                                                             |
|-------------------|-------------------------|------------------|---|-----------------------------------------------------------------------------|
|                   | 🖉 CommTest - Primary (C | īode)            |   | 🚛 CommTest - Primary (Code)                                                 |
|                   | IblClicker              | Click            |   | IbiClicker – Click                                                          |
| •                 | Private Sub 1b.         | lClicker_Click() |   |                                                                             |
|                   | End Sub                 |                  |   | Private Sub lblClicker_Click()<br>lblClicker.BackColor = &HFFOO&<br>End Sub |

- Any code you add here is executed every time the event occurs
- Here we add the instruction to change the backcolor to green
- Now run the program again

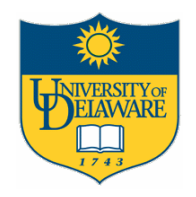

### Now Try More Elaborate Code

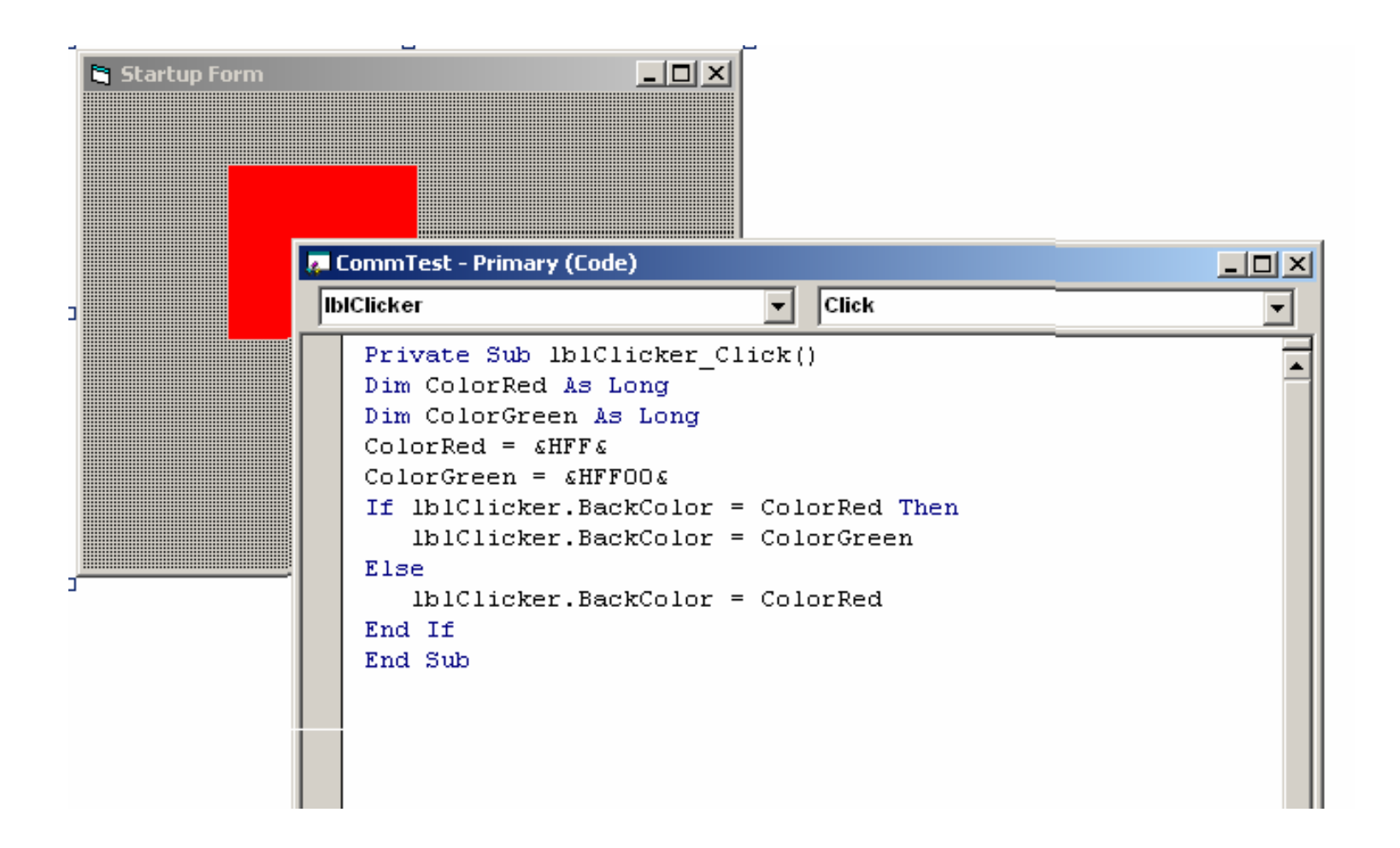

## **Making Your Execute File**

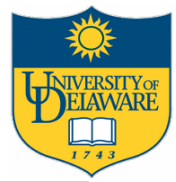

| 🐂 CommTest - Microsoft Visual Basic [desi | gn]               |                                      | 🍾 CommTest - Microsoft Vis   | ual Basic [design]                       |                                                           |                        |                 |
|-------------------------------------------|-------------------|--------------------------------------|------------------------------|------------------------------------------|-----------------------------------------------------------|------------------------|-----------------|
| File Edit View Project Format Debug Run   | Query Diagram Too | ls <u>A</u> dd-Ins                   | Eile Edit View Project Forma | t <u>D</u> ebug <u>R</u> un Query Diagra | m <u>T</u> ools <u>A</u> dd-Ins <u>W</u> indow <u>H</u> e | sip                    |                 |
| New Project Ctrl+N                        |                   | - <b>3</b>                           |                              | X B <b>B M</b>   ∾ ~                     | ▶ II II (\$\$ 127 C C C C C C C C C C C C C C C C C C C   | 🛠 🔁 🔝   Ln 11, Col :   | (               |
| Den Project Ctrl+O                        |                   |                                      | General                      |                                          |                                                           |                        |                 |
|                                           | -                 |                                      | k 🔝                          | st - Primary (Form)                      | Make Project                                              |                        | -UA<br>? X      |
| Add Project                               | m)                |                                      | A abl                        |                                          | Save in: 🦳 Simple                                         | Test                   |                 |
| <u>R</u> emove Project                    |                   |                                      |                              |                                          |                                                           |                        |                 |
| Save Project                              | -                 | <u> </u>                             | • <b>v</b>                   |                                          |                                                           |                        |                 |
| Soup Droject As                           |                   |                                      |                              | CommTest - Pr                            | inary (f                                                  |                        |                 |
| Dave Project As                           | _                 |                                      |                              | IbiClicker                               | intary (c                                                 |                        |                 |
| Save Primary.frm Ctrl+S                   |                   |                                      |                              | Private S                                | ub lb.                                                    |                        |                 |
| Save Primary.frm <u>A</u> s               |                   |                                      |                              | Dim Color                                | Red A:                                                    |                        |                 |
| Save Selection                            | mmTest - Primary  | (Code)                               |                              | ColorRed                                 | = &HF1 File name: Comm                                    | nTest.exe              | OK              |
| Save Change Script                        | licker            |                                      |                              | ColorGree<br>If lblCli                   | en = 61<br>oker.l                                         |                        | Cancel          |
| _                                         | -                 |                                      |                              | 161011                                   | .cker.l                                                   |                        | Help            |
| Print Ctrl+P                              | Private Sub 1     | blClicke                             |                              | Lise<br>1b1Cli                           | .cker.l                                                   |                        | Options         |
| Print Setup                               | Dim ColorRed      | As Long                              |                              | End If<br>End Sub                        |                                                           |                        |                 |
| Make CommTest eve                         | ColorBed = SH     | n AS LOI<br>FFC                      |                              |                                          |                                                           |                        |                 |
| Make Commescie Aeron                      | ColorGreen =      | LLE<br>VELLE                         |                              |                                          |                                                           |                        |                 |
| маке Project group                        | -If lblClicker    | .BackCol                             |                              |                                          |                                                           |                        |                 |
| 1\VBProjec\SimpleTest\CommTest.vbp        | lblClicker        | 😂 C:\VBProjec\SimpleTest             |                              |                                          |                                                           |                        |                 |
| 2 …\VBPr\AlarmClock\AlarmClock.vbp        | Else              | File Edit View Favorites             | Tools Help                   |                                          |                                                           |                        |                 |
| 3\LandMonitor.vbp                         | lblClicker        | 🔁 Back 🔹 🍙 🗸 🍂                       | 🔎 Search 🔀 Folders           | 🐰 🗈 🖪 🗙 🛯                                | 2 💷 🕅                                                     |                        |                 |
| 4\07IceTop\IceTop_v7_11\IceTop.VBP        | End If            | Address C (\VBProjec)SimpleT         | ert                          |                                          |                                                           |                        | <b>T S</b> 60   |
|                                           | - End Sub         |                                      | est.                         |                                          |                                                           | -                      |                 |
| E <u>x</u> it Alt+Q                       |                   | Folders                              | ×                            | Name A                                   | 5ize<br>16 KB                                             | Application            | 6/12/2008 19:20 |
|                                           |                   |                                      | -                            | CommTest.vbp                             | 1 KB                                                      | Visual Basic Project   | 6/12/2008 19:14 |
|                                           |                   | aesop                                |                              | 🖏 Primary.frm                            | 1 KB                                                      | Visual Basic Form File | 6/12/2008 19:14 |
|                                           |                   | AESOP_3_40                           |                              |                                          |                                                           |                        |                 |
|                                           |                   | AESOP_3_41                           |                              |                                          |                                                           |                        |                 |
|                                           |                   | AlarmClock                           |                              | Varia                                    |                                                           |                        |                 |
|                                           |                   | GroupLEE                             |                              | I YOU C                                  | an now                                                    | run tr                 | iis iike        |
|                                           |                   | 🗁 SimpleTest                         |                              |                                          |                                                           |                        |                 |
|                                           |                   | H 🗀 VXIpnp     F 🍋 windows           |                              | any o                                    | ther pro                                                  | oram                   |                 |
|                                           |                   | E Workshop21.5                       |                              |                                          |                                                           | 3                      |                 |
|                                           |                   | DipFiles                             |                              |                                          |                                                           |                        |                 |
|                                           |                   | 🕀 🗳 DVD/CD-RW Drive (D:)             | -                            |                                          |                                                           |                        |                 |
|                                           |                   | 3 objects (Disk free space: 21.0 GB) | 1                            | .,                                       |                                                           | 17.7 KB                | 😡 My Computer 💋 |

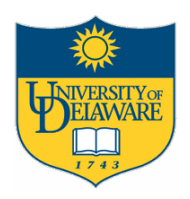

## Adding a "Pure Code" Module

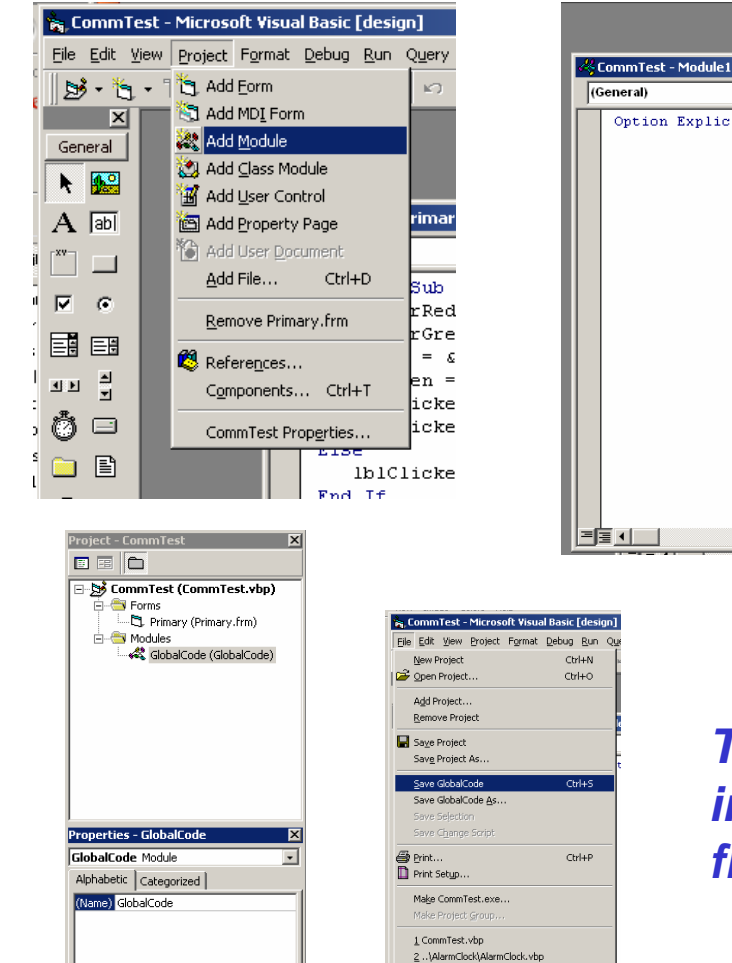

3 ...\LandMonitor.vbp 4 ..\..\07IceTop\IceTop\_v7\_11\IceTop.VBP

Alt+Q

E⊻it

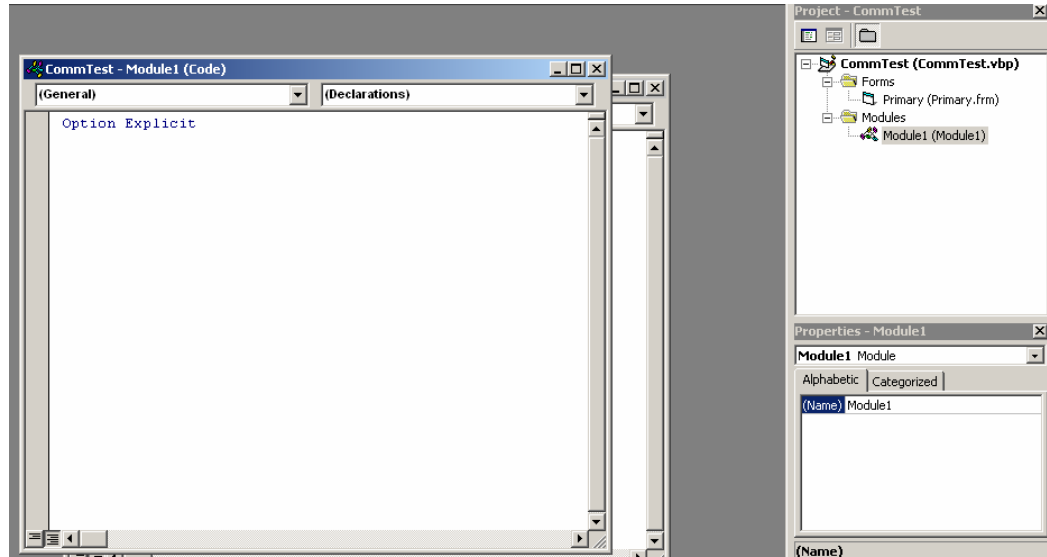

This type of module is the proper way to include subroutines that can be called from anywhere in your program

### Towards Cleaner Code...

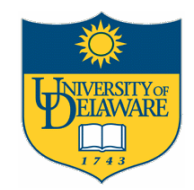

| 🐂 CommTo                   | est - M                 | Microsoft Visual Basic [design]                                                                                                    |             |
|----------------------------|-------------------------|----------------------------------------------------------------------------------------------------|-------------|
| <u>Eile E</u> dit <u>V</u> | <u>/</u> iew <u>P</u> r | Project F <u>o</u> rmat <u>D</u> ebug <u>R</u> un Q <u>u</u> ery Diagram <u>T</u> ools <u>A</u> dd-Ins <u>W</u> indow <u>H</u> elp |             |
| 📩 - 🛃                      | • 📄                     | i 😂 🖬 👗 🛍 🛤 🗠 🗠 🕨 🔳 😻 🖆 🔁 🦉 📿 🔊                                                                                                    | Ln 5, Col 1 |
| ×                          |                         |                                                                                                    |             |
| General                    |                         | CommTest - Drimary (Code)                                                                                                    |             |
| N 🔛                        |                         | Earm                                                                                                    |             |
| A abl                      |                         |                                                                                                    |             |
|                            |                         | Private Sub Form_Load()                                                                                                    |             |
|                            |                         | ColorRed = & HFF &                                                                                                    |             |
| • •                        |                         | End Sub                                                                                                    |             |
|                            |                         | 🖉 CommTest - GlobalCode (Code)                                                                                                    |             |
| JD 🖹                       |                         | (General) (Declarations)                                                                                                    |             |
| ₹.                         |                         |                                                                                                    |             |
| 0 E                        |                         | Global ColorRed As Long                                                                                                    |             |
|                            |                         | Global ColorGreen As Long                                                                                                    |             |
| 8 <                        |                         |                                                                                                    |             |
|                            |                         |                                                                                                    |             |
|                            |                         |                                                                                                    |             |
| 00 🐸                       |                         |                                                                                                    |             |
|                            |                         |                                                                                                    |             |

- Define the variables as Global in the code module
- Set them only once in the "Load" event on the main form
- They are now available to anyone
- If you don't like the shade of red, you can change it once, and it will change everywhere

## **Add Another Label Control**

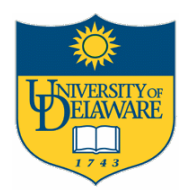

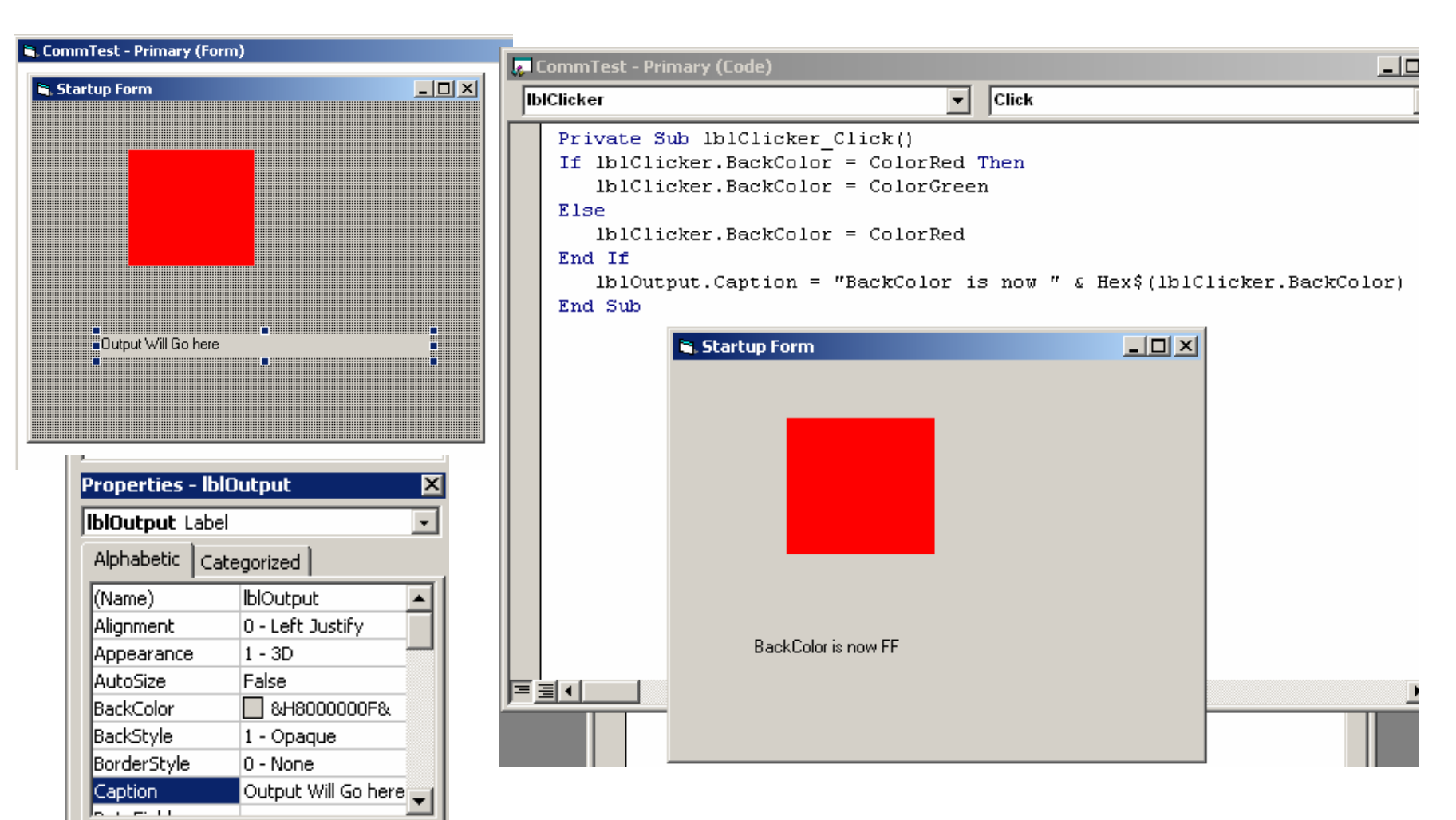

## Adding the Communications

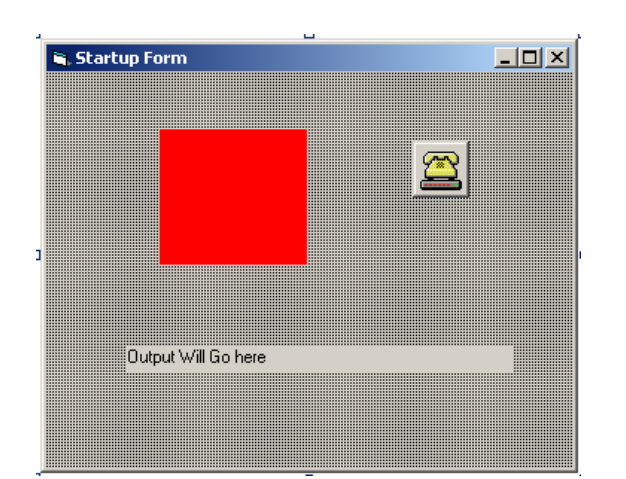

| Properties - M | 1SComm1              | > |
|----------------|----------------------|---|
| MSComm1 M      | SComm                | Ŧ |
| Alphabetic C   | ategorized           |   |
| (Name)         | MSComm1              | • |
| CommPort       | 1                    |   |
| DTREnable      | True                 | - |
| EOFEnable      | False                |   |
| Handshaking    | 0 - comNone          |   |
| InBufferSize   | 1024                 |   |
| Index          |                      |   |
| InputLen       | 0                    |   |
| InputMode      | 0 - comInputModeText |   |
| Left           | 3690                 |   |
| NullDiscard    | False                |   |
| OutBufferSize  | 512                  |   |
| ParityReplace  | ?                    |   |
| RThreshold     | 0                    |   |
| RTSEnable      | False                | _ |
| Sottings       | 0400 5 0 1           | - |

| <u> </u>         | unini rest - Primary (Loue)                                                                                                    |                |
|------------------|----------------------------------------------------------------------------------------------------|----------------|
| M                | SComm1 🔽 OnComm                                                                                                    | •              |
|                  | <pre>Private Sub MSComm1_OnComm() Dim InData As String Dim iFor As Integer Select Case comRack.CommEvent ' Event messages Case MSCOMM_EV_RECEIVE 'Read the port     InData = MSComm1.Input     For iFor = 1 To Len(InData)         Ibloutput.Caption = IblOutput.Caption &amp; Hex\$(Asc(Mid\$(InData, iFor,         If Len(IblOutput.Caption) &gt; 80 Then         IblOutput.Caption = Right\$(IblOutput.Caption, 80)         End If         Next iFor (case Else         IblOutput.Caption = "Unknown error or event" End Select End Sub</pre>                                                    | 1)))           |
| = 3              |                                                                                                    | -<br>-         |
|                  |                                                                                                    |                |
|                  |                                                                                                    |                |
| <u>e</u> (       | CommTest - Primary (Code)                                                                                                    | <u>_     ×</u> |
| <mark>е (</mark> | CommTest - Primary (Code) IClicker Click                                                                                                    | ×              |
|                  | CommTest - Primary (Code)<br>IClicker<br>Private Sub lblClicker_Click()<br>If lblClicker.BackColor = ColorRed Then<br>lblClicker.BackColor = ColorGreen<br>MSComm1.RThreshold = 0<br>MSComm1.InBufferCount = 0<br>MSComm1.PortOpen = False<br>Else<br>lblClicker.BackColor = ColorRed<br>MSComm1.CommPort = 1<br>MSComm1.CommPort = 1<br>MSComm1.Settings = "38400, n, 8, 1"<br>MSComm1.Settings = "38400, n, 8, 1"<br>MSComm1.PortOpen = True<br>MSComm1.InBufferCount = 0<br>MSComm1.RThreshold = 1<br>End If<br>lblOutput.Caption = "BackColor is now " & Hex\$(lblClicker.BackColor)<br>End Sub |                |
|                  | CommTest - Primary (Code)  IClicker  Private Sub lblClicker_Click()  If lblClicker.BackColor = ColorRed Then  lblClicker.BackColor = ColorGreen  MSComm1.RThreshold = 0  MSComm1.InBufferCount = 0  MSComm1.PortOpen = False  Else  lblClicker.BackColor = ColorRed  MSComm1.CommPort = 1  MSComm1.Settings = "38400, n, 8, 1"  MSComm1.PortOpen = True  MSComm1.InBufferCount = 0  MSComm1.InBufferCount = 0  MSComm1.RThreshold = 1 End If  lblOutput.Caption = "BackColor is now " & Hex\$(lblClicker.BackColor) End Sub                                                                         |                |

EIAWARF

14